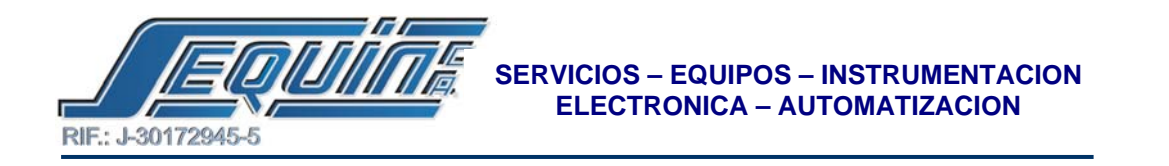

## PANTALLA HITECH CONECTADA AL PLC FATEK A TRAVES DEL PROTOCOLO FACON-FBS SERIES.

## • CONFIGURARCION DEL PLC FATEK PARA ESTABLECER LA COMUNICACIÓN.

1.- Ingrese los parámetros de comunicación en el cuadro de dialogo como se muestra en la siguiente figura y luego haga click en OK.

| Baud Rate | 9850      |   |
|-----------|-----------|---|
| wy.       | Evenperty |   |
| Data Dit  | a sta     |   |
| Stop Bit  | Tat       | * |

2.- Escriba el siguiente programa en el editor de WINPROLADDER.

| File Edit View Project La                                                   | oder PLC T  | ool Window                            | Hep      |       |         |   |   |    |        | -          | . 0 |
|-----------------------------------------------------------------------------|-------------|---------------------------------------|----------|-------|---------|---|---|----|--------|------------|-----|
|                                                                             |             |                                       |          | in an |         |   |   |    |        |            |     |
| 28.00 电+FF+ %+5<br>1. 43.44 (10.44) (2.40) (20.40)                          | Pa = 01 = 0 | · · · · · · · · · · · · · · · · · · · |          | E - E | <b></b> |   |   |    |        |            |     |
| El Doneth (Filedal)                                                         | - 4960      | 10 30 10 11                           |          |       |         |   |   | 11 | L'00-T |            | 74  |
| * 12 System Configuration<br>1 2 Lodder Diogram<br>1 3 Table Edit           | 1014        | 78                                    |          |       | 6       |   |   |    | 5      | 65<br>1000 |     |
| Status Page     Status Page     Status Page     Status Page     Status Page | 1000        |                                       |          |       |         |   |   |    |        |            |     |
|                                                                             | 10.025      |                                       |          |       |         |   |   |    |        |            |     |
|                                                                             | 1004        |                                       |          |       |         |   |   |    |        |            |     |
|                                                                             | 5005        |                                       |          |       |         |   |   |    |        |            |     |
|                                                                             | Nade        |                                       |          |       |         |   |   |    |        |            |     |
|                                                                             | wada.       |                                       |          |       |         |   |   |    |        |            |     |
|                                                                             | 9379        |                                       |          |       |         |   |   |    |        |            |     |
|                                                                             | escan       | ant (Dub unit                         | 17       |       |         | 1 | - |    | -      |            | ,   |
| Cvew                                                                        | te NIICI    | U.6 P                                 | 19961 5: |       | -       |   |   |    |        |            | -   |

- CONFIGURARCION Y PROGRAMACION DE LA PANTALLA HITECH.
- CONFIGURACION.

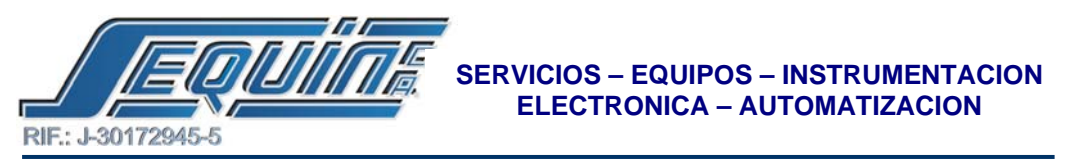

1.- En el menú APPLICATION del software ADP-3.2, haga click en WORKSTATION SETUP..., para configurar la comunicación con el PLC.

2.- Ingrese los datos en el cuadro de dialogo como se muestra en la siguiente figura.

| inneral   Communications   Miscellaneous   i                                                                                                    | Paseworde         |
|----------------------------------------------------------------------------------------------------|-------------------|
| Application Nerve<br>denso<br>Plane(Worksteine Type<br>PM06/305<br>Controller/PLC Type<br>Plane(Pl Enros(PS210/AS405) •<br>Plane(Pl Enros(PS210/AS405) •<br>Plane(Pl Enros(PS210/AS405) •<br>Plane(Pl Enros(PS210/AS405) •<br>Plane(Pl Enros(PS210/AS405) •<br>Select Language | Cowe Book Address |
|                                                                                                    | Anaptar Cancelar  |

**3.-** En el mismo cuadro haga click en la pestaña COMUNICATIONS, para configurar los parámetros de comunicación con el PLC.

4.- Ingrese los datos en el cuadro de dialogo como se muestra en la siguiente figura y luego haga click en ACEPTAR.

| Controller/PD<br>Panel/Work | LC D                               |                              | Pasaword Franksheking                                                                                                    |
|-----------------------------|------------------------------------|------------------------------|----------------------------------------------------------------------------------------------------|
| Beud Filma<br>              | C 52688 C                          | 35400<br>4000                | Command Delay(s10ms) 8 💌                                                                                                    |
| DetsBit<br>← 756<br>≇ Stris | Parky<br># Even<br>C Odd<br>C Nord | Dop Dis<br>I bit<br>C 2 bits | Kond     Kond     Carseton     Social     Social     Social     Social     Social     Social     Social     Social     Social     Social     Social     Social     Social                                                                                                    |
| Weikstellon                 | COM Par<br>COM2                    |                              | For the second second s |
|                             |                                    |                              |                                                                                                    |

5.- En el menú OPTIONS del software ADP-3.2, haga click en TRANSMISSION SETUP...., para configurar los parámetros de comunicación con el PC.

Av. Libertador Centro Comercial El Recreo, Nivel III, Local Nº 82, Barquisimeto – Edo. Lara 3001 Telfs.: (0251) 447.17.84 – 445.60.72 – 445.72.60 Fax: (0251) 447.01.46 e-mail: <u>sequin@cantv.net</u> – <u>http://www.sequinca.net</u>

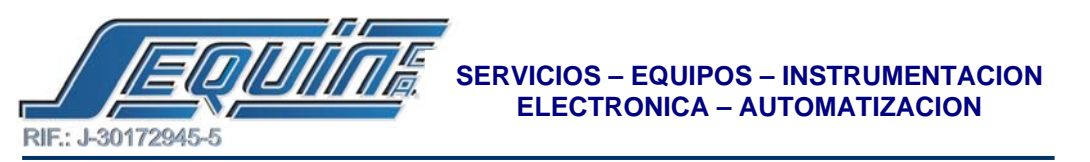

6.- Ingrese los datos en el cuadro de dialogo como se muestra en la siguiente figura y luego haga click en OK.

| PCPot        | Baud Rate    | - av   |
|--------------|--------------|--------|
| COM1         | C 19200      |        |
| C COM 3      | CT 20400     |        |
| C COM 4      | C 57600      | Carcel |
| r usa        | @ 115200     | -      |
| Dawnload/Lig | losd Program |        |
| C DOS        | # Windows    |        |

- VISUALIZACION DE ENTRADAS Y SALIDAS.
- En la barra de herramientas, haga click en el icono del bombillo (multistate indicator).

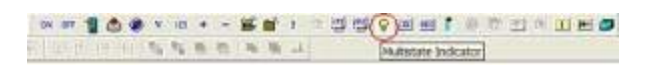

- Posicione el cursor en el lugar requerido dentro de la pantalla y haga un click para desplegarlo y haga otro click para fijarlo.
- Haga doble click sobre el objeto e ingrese los parámetros como se indica en la siguiente figura.

|          |          | Select.   |  |
|----------|----------|-----------|--|
|          |          | Celler    |  |
| D the    | lieder . |           |  |
| Veriable | 6        | 0         |  |
|          | BI IT M  | the ("LSB |  |
| Formet   |          | 3         |  |
|          |          |           |  |
|          |          |           |  |

- Haga click en el recuadro marcado por un círculo rojo en la figura anterior, para ingresar la ENTRADA o SALIDA del PLC que se requiera monitorear.
- Ingrese los parámetros como se indica en la siguiente figura y luego haga click en OK.

Av. Libertador Centro Comercial El Recreo, Nivel III, Local № 82, Barquisimeto – Edo. Lara 3001 Telfs.: (0251) 447.17.84 – 445.60.72 – 445.72.60 Fax: (0251) 447.01.46 e-mail: <u>sequin@cantv.net</u> – <u>http://www.sequinca.net</u>

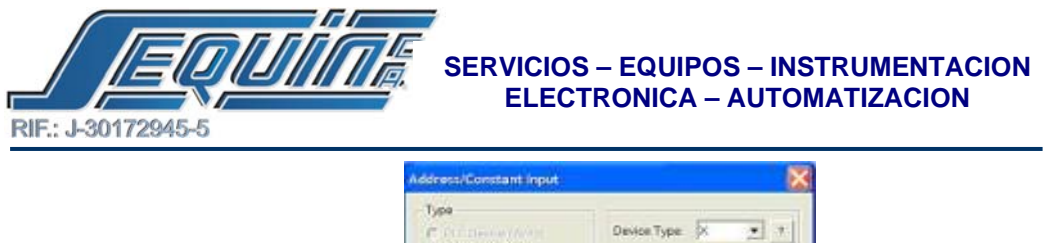

| <ul> <li>PLCDevice (54)</li> <li>C Trans Transition</li> </ul> | Device<br>Addr /<br>Tan | Type<br>/else | X B | 2   | -] <u>*</u> |
|----------------------------------------------------------------|-------------------------|---------------|-----|-----|-------------|
| C Intend Memory (BI)                                           |                         | e.<br>Harri   |     |     |             |
| Radix                                                          | 1.                      | 8             | - ¥ | - 2 | -           |
| C Internet                                                     | . 4                     | 5             | 6   | C   | D           |
| e .                                                            | 1                       | 12            | 0   | A   | H           |
| Station Number                                                 | 0                       |               |     | 1   |             |
| 🛛 Detaut                                                       | BS                      |               | CLR | E   | NT          |

## NOTA1:

En la figura anterior, seleccione en el apartado DEVICE TYPE, el elemento que requiera monitorear X, Y, M, S, C, T.

## NOTA2:

Para activar un bit en el PLC, seleccione el icono marcado con un switch (Manteined Button).

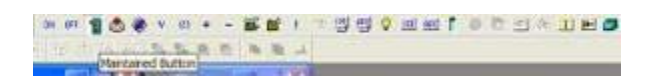

Repita los pasos descritos anteriormente: paso #1 al paso #5, de VISUALIZACION DE ENTRADAS Y SALIDAS.

- VISUALIZACION Y MODIFICACION DEL VALOR DE REGISTROS.
- En la barra de herramientas seleccione el icono marcado un display mostrando los números 123 (Numeric Entry).

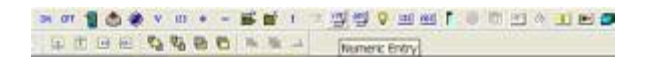

• Posicione el cursor en el lugar requerido dentro de la pantalla y haga un click para desplegarlo y haga otro click para fijarlo.

Haga doble click sobre el objeto e ingrese los parámetros como se indica en la siguiente figura.

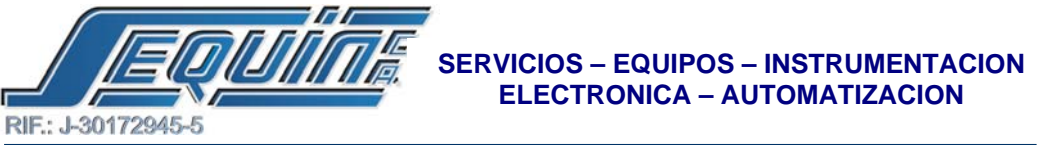

| Finna                      |                                                | Display Formet      | Validation and Security                         |
|----------------------------|------------------------------------------------|---------------------|-------------------------------------------------|
|                            | Calar<br>Calar<br>Big Calar                    | Pore Data           | Vesiable input limits<br>Min   <br>Max,   65515 |
| DEJ                        | totule_1                                       | E fill and an James | UserLoval 1 💌                                   |
| Vaxeble<br>Write<br>Format | FIG<br>World /* Double World<br>Uncogned Breey | Financial Trans.    | Coperator Continuation                          |
| Netficenex                 | C Before Writing                               | Integral Digits 4 💌 | External Key<br>None                            |

Nota:

Para ingresar el registro a ser monitoreado y/o modificado, repita los pasos 4 y 5 descritos anteriormente en VISUALIZACION DE ENTRADAS Y SALIDAS.

• Conexión entre Hitech HMI y el PC.

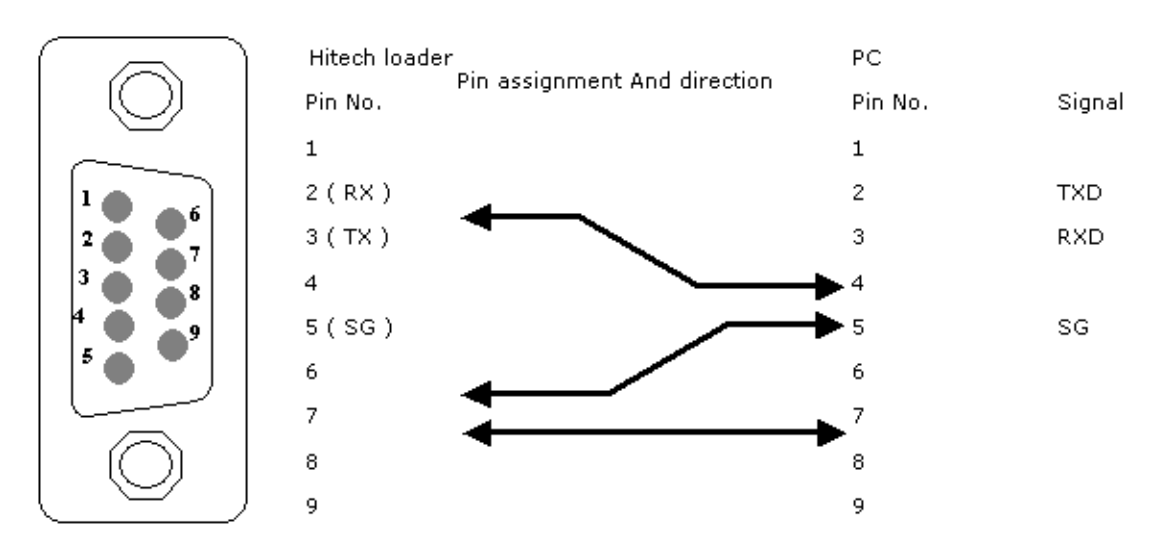

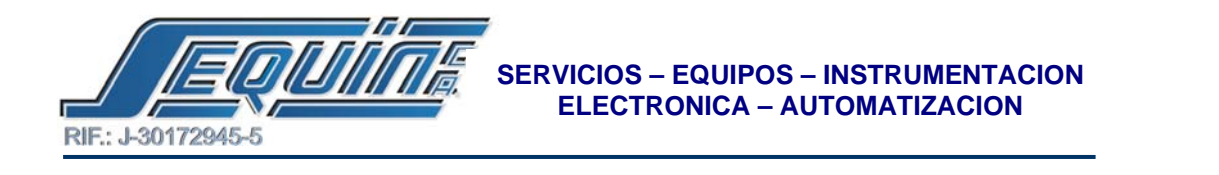

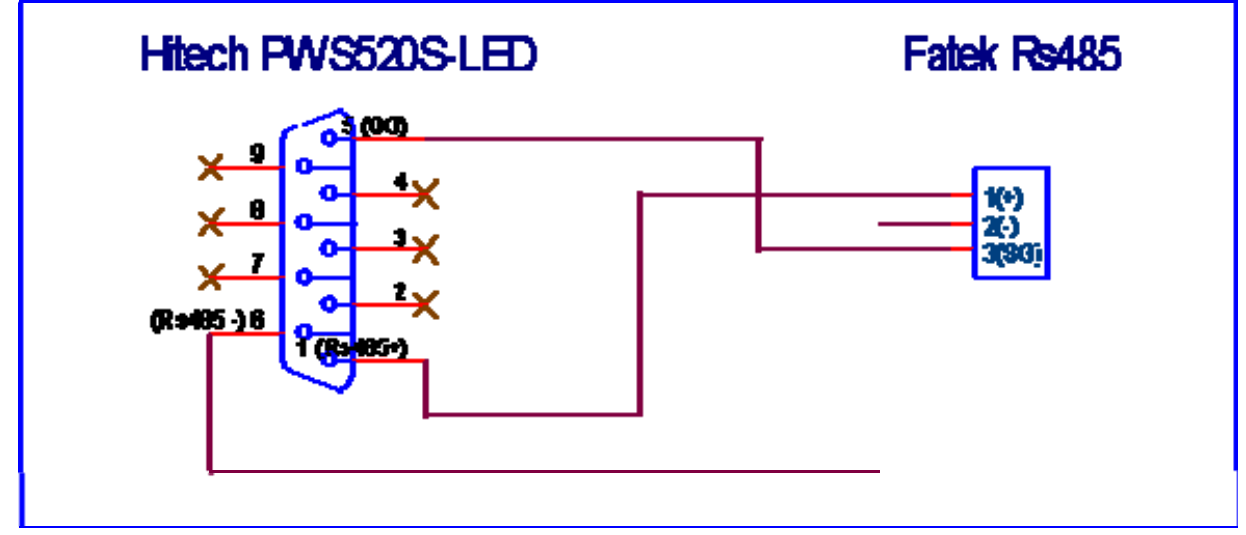

Conexión entre Haitech HMI y el PLC Fatek en RS-485.

• Conexión entre HMI y el PLC Fatek en RS-232.

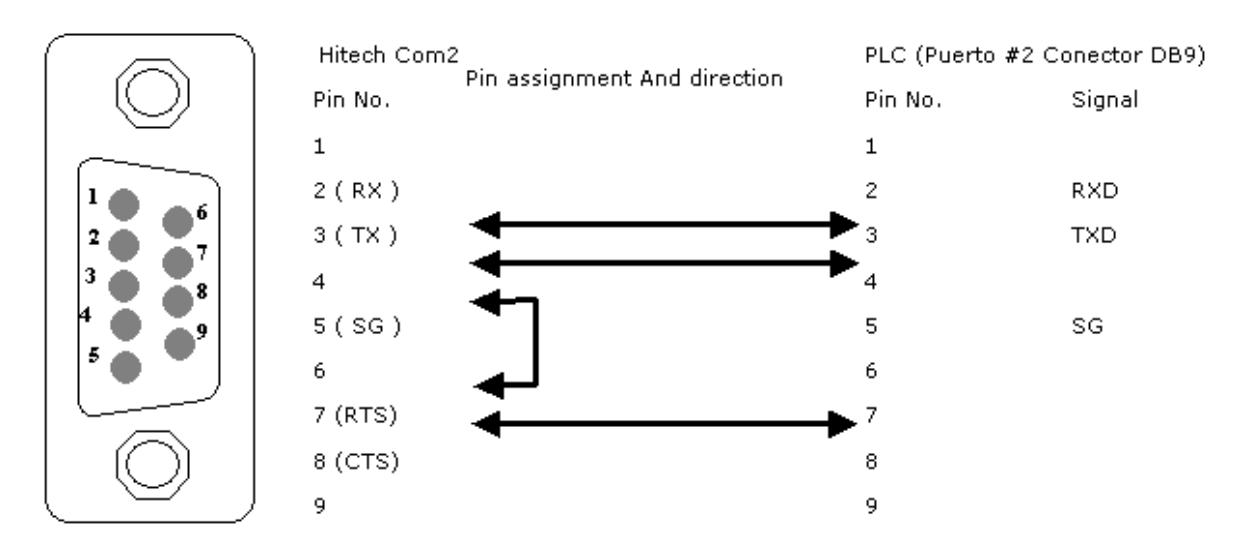